## How to Make a Graph on MS Word

- Open up Microsoft Word
- Insert → Chart (select the right one!) and then it will appear like this on your screen:

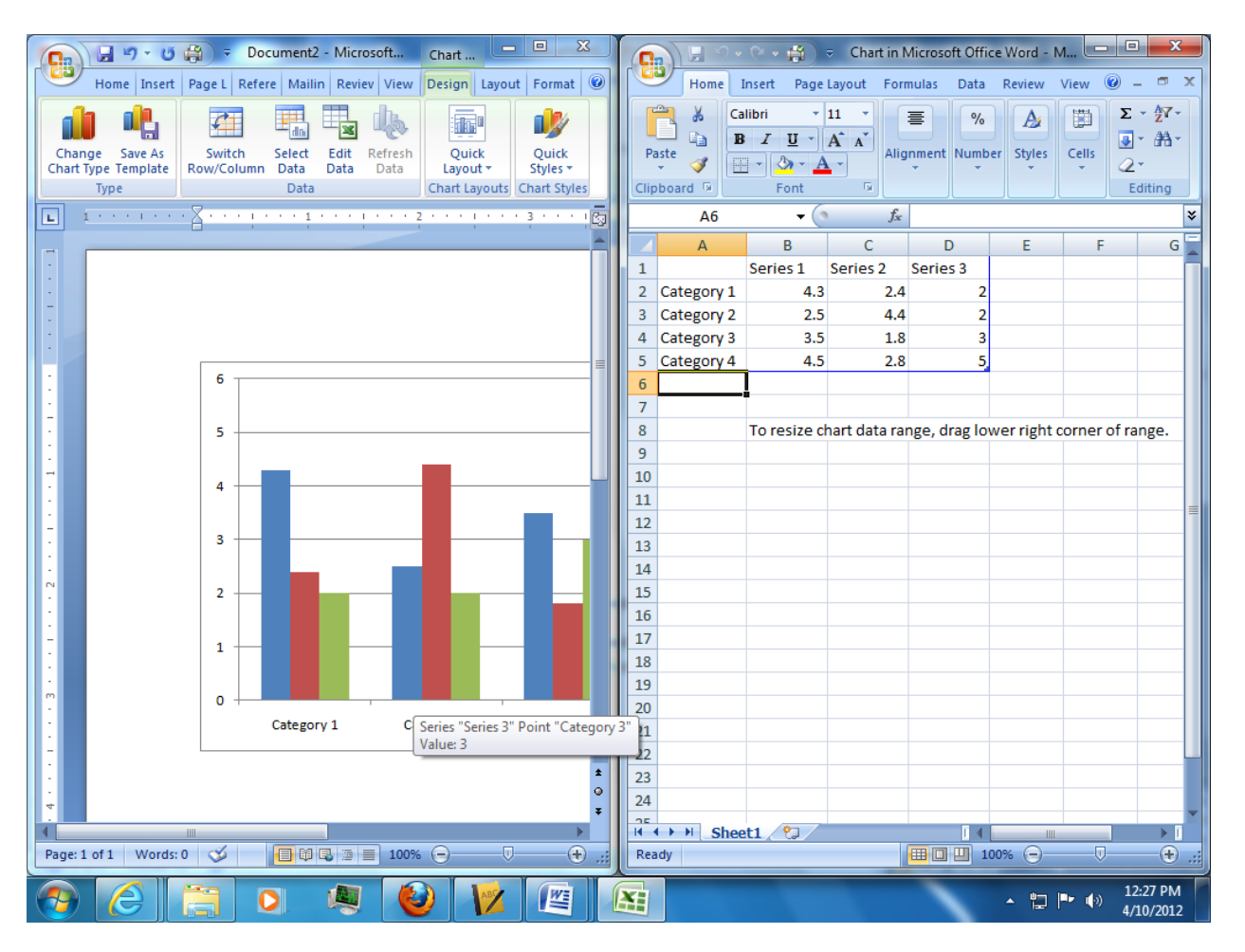

Limit your data to the amount of items that you need by changing the boundaries of the blue box around the data. To do that, click the bottom right corner (it's thicker) and drag it

| <u> </u> | <sub>(</sub> |                                                               |                |          |          |   |   |
|----------|--------------|---------------------------------------------------------------|----------------|----------|----------|---|---|
|          | A6           | (                                                             | f <sub>x</sub> |          |          |   | × |
|          | А            | В                                                             | С              | D        | E        | F | G |
| 1        |              | Series 1                                                      | Series 2       | Series 3 |          |   |   |
| 2        | Category 1   | 4.3                                                           | 2.4            | 2        |          |   |   |
| 3        | Category 2   | 2.5                                                           | 4.4            | 2        |          |   |   |
| 4        | Category 3   | 3.5                                                           | 1.8            | 3        |          |   |   |
| 5        | Category 4   | 4.5                                                           | 2.8            | 5        | $\gamma$ |   |   |
| 6        |              |                                                               |                |          |          |   |   |
| 7        |              |                                                               |                |          |          |   |   |
| 8        |              | To resize chart data range, drag lower right corner of range. |                |          |          |   |   |
| 9        |              |                                                               |                |          |          |   |   |
| 10       |              |                                                               |                |          |          |   |   |

- Enter the graph title where it says Series 1
- Enter category names (manipulated/independent variables) where it says Category 1, Category 2, etc.
- Enter in your numerical data (responding/dependent variable) in the other cells (replacing the numbers that are there)
- When you are finished, click the red X at the top right corner of the Excel document

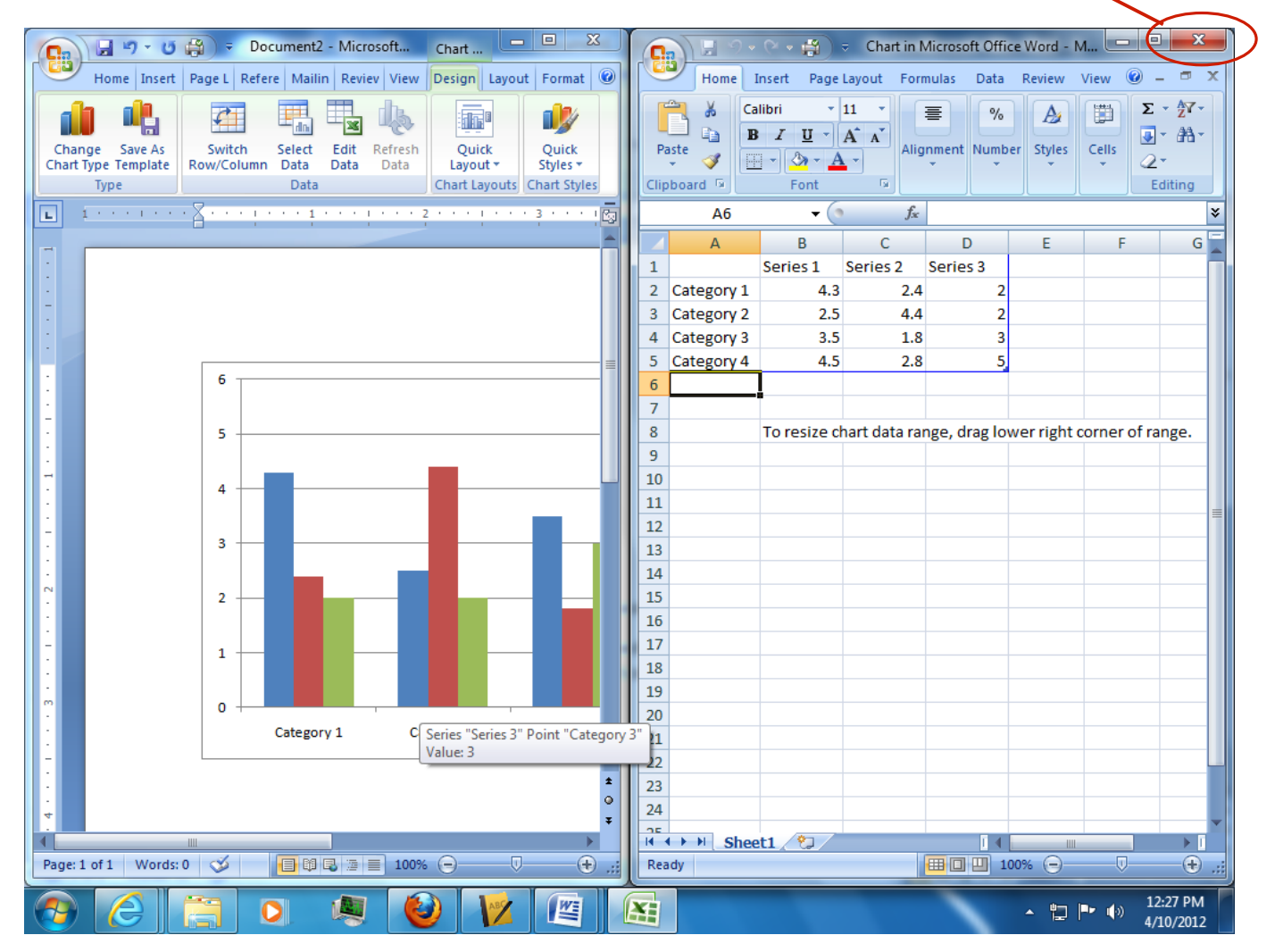

## To Reformat the Type of Data in the Cells

- Sometimes your data requires a different format (date, time, etc.)
- To change the format of your cells, highlight the cells you want to change, and right click
- Select "Format cells" and this dialogue box will pop up

|                                                                                                    |             | Form      | at Cells    | _           | _            |
|----------------------------------------------------------------------------------------------------|-------------|-----------|-------------|-------------|--------------|
| Number                                                                                                    | Alignment   | Font      | Border      | Patterns    | Protection   |
| Category:                                                                                                    | Sample      |           |             |             |              |
| General                                                                                                    | 2.5         |           |             |             |              |
| Number<br>Currency<br>Accounting<br>Date<br>Time<br>Percentage<br>Fraction<br>Scientific<br>Text<br>Special<br>Custom | General for | mat cells | s have no s | pecific num | iber format. |
|                                                                                                    |             |           |             |             |              |
|                                                                                                    |             |           |             |             |              |
|                                                                                                    |             |           |             |             |              |
|                                                                                                    |             |           |             |             |              |
|                                                                                                    |             |           |             |             |              |

• Select the format that best suits your data, and click "Ok"

\*\* Remember, do not put words and numbers in your data cells. Excel can't graph words. \*\*

## To Label the Axis:

\*\* Click on the graph so the correct formatting options come up. They will appear green at the top.

| 📭 🖌 🤊 - U 🛱 -            | Document1 - Microsoft Word                  | Chart Tools               |                                        |
|--------------------------|---------------------------------------------|---------------------------|----------------------------------------|
| Home Insert Page Layout  | References Mailings Review View             | Design Layout Format      |                                        |
| Series "Series 1"        |                                             |                           |                                        |
| Bicture Shapes           | Draw Chart Axis Legend Data Data            | Aves Gridlines Plot Chart | Chart 3-D Trendline Lines Un/Down Erro |
| Reset to Match Style     | ext Box Title * Titles * * Labels * Table * | · · · Area · Wall ·       | Floor Rotation Seb                     |
| Current Selection Insert | Labels                                      | Axes Back                 | kground Analysis                       |

Layout → Axis Titles → Primary Horizontal Axis Title (for x-axis ) → Title
Below Axis and then type in your X-axis title

| - Microsoft Word                                   | Chart Tools                                                                 |  |  |  |  |
|----------------------------------------------------|-----------------------------------------------------------------------------|--|--|--|--|
| Mailings Review View                               | Design Layout Format                                                        |  |  |  |  |
|                                                    |                                                                             |  |  |  |  |
| Axis Legend Data Data<br>Titles - Labels - Table - | Axes Gridlines Plot Chart Chart 3-D Tr<br>Area Wall Floor Rotation          |  |  |  |  |
| Primary <u>H</u> orizontal Axis Title              | None                                                                        |  |  |  |  |
| • Im Primary Vertical Axis Title •                 | Do not display an Axis Title                                                |  |  |  |  |
|                                                    | Title Below Axis<br>Display Title below Horizontal Axis and<br>resize chart |  |  |  |  |
| 6                                                  | More Primary Horizontal Axis Title Options                                  |  |  |  |  |

 Layout → Axis Titles → Primary Vertical Axis Title → Rotated Title and then type in your Y-axis title - Microsoft Word Chart Tools

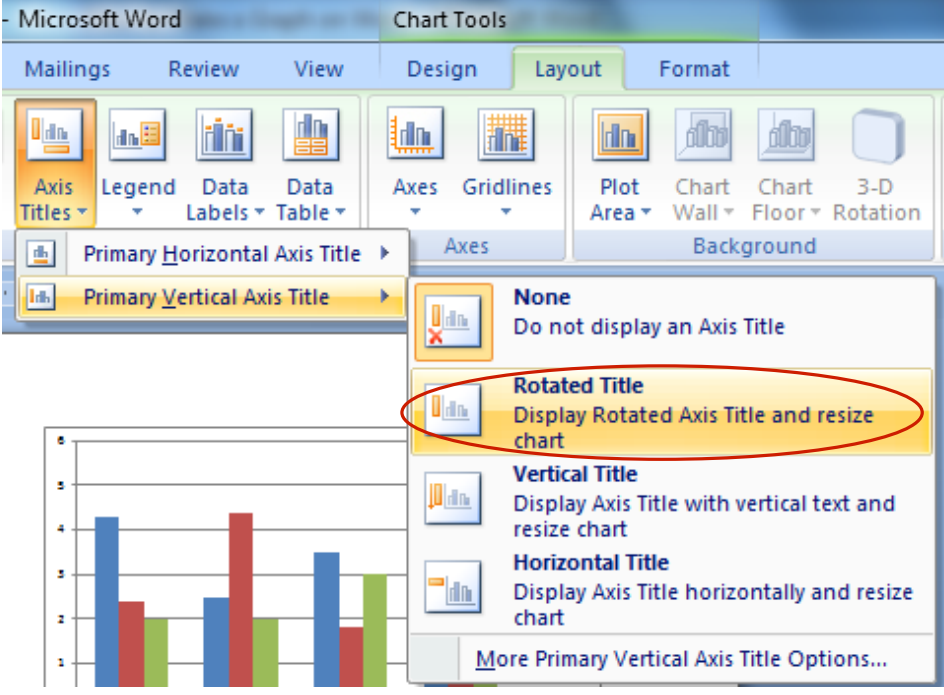